| - 癿姚尹识册小                                            | 見し                                                      |                                          |                  |                     |                                                                                                    |
|-----------------------------------------------------|---------------------------------------------------------|------------------------------------------|------------------|---------------------|----------------------------------------------------------------------------------------------------|
| k事項間示一覧画画 - Microsof                                | t Internet Explorer                                     |                                          |                  |                     | 画面の説明                                                                                                    |
| ル(1) 編集(1) 表示(2) お気に入                               | りゆ ツール① ヘルプ国                                            |                                          |                  | A*                  | でんさいネットの債権記録に記録されている事項について、                                                                                      |
| 2 北日本銀行 でんさ                                         | きいネット                                                   |                                          | 文字サイズ変更 л 里      | 大 <b>ログオフ</b>       | 開示するための画面です。                                                                                                    |
| トッブページ 照会業務<br>記録事項開示一覧画面                           | 值權記錄業務值權融資業務                                            | ユーザ管理                                    | 利用申込             | ヘルプ<br>D005C12B501R | 「記録事項」の開示請求ができる者は、当該でんさいの利害関係者<br>(債務者、債権者、電子記録保証人(でんさいの譲渡人を含<br>む。))とその窓口金融機関です。                                |
| んさいネットへ記録事項開示読<br>記録事項開示検索条件」を指定<br>記録番号」を選択した場合、記録 | 求を行うことができます。<br>して「この内容で検索」ボタンを押して<br>○事項関示結果(最新情報開示)画面 | ください。最新債権情報<br>jiに切り替ります。                | 8一覧が表示されます。      |                     | 「記録事項開示検索条件」を入力して、「この内容で検索」ボタンを押してください                                                                           |
| ·····································               |                                                         |                                          |                  |                     | 消止でれた末日で电子 記録 原催の 快来を行い、「取新 原催 所報 見」で 見を<br>表示します。                                                               |
| 調水石頂報(必須)                                           | + (5.4                                                  | 21.00                                    | 0000             |                     | ※メニューからの初期表示時は、一覧を表示しません。                                                                                        |
| 玉酸碳酮名<br>                                           | 支店名                                                     | 14 B                                     | 口座留写             |                     | ■請求者情報                                                                                                    |
| ● 北日本銀行                                             | 本店名未訪                                                   | 3E                                       | 2192741          |                     | 口座情報を選択してください。                                                                                                   |
| 記録事項開示検索条件                                          |                                                         |                                          |                  |                     | ■記録事項開示検索条件                                                                                                    |
|                                                     | ○記録番号 ⊙                                                 | 立場                                       |                  |                     | ・開示検索方式                                                                                                    |
| 開示被索方式 (必須)                                         | 「記録番号」「立                                                | 場」のいずれかを選択し                              | てください。           |                     | 個別の債権記録を開示する場合、「記録番号」を選択してください。                                                                                  |
| 記錄番号                                                | 開示検索方式で                                                 | 「記録番号」を選択した                              | 場合は、必須で入力してく     |                     | ー定範囲の債権記録を開示する場合、「立場」を選択してください。<br>・記録番号                                                                         |
| 立場                                                  | 行動化<br>(情報)<br>開示検索方式で                                  | ✓<br>「立場」を選択した場合                         | は、必須で選択してくださ     |                     | <ul> <li>「開示検索方式」で「記録番号」を選択した場合、必須で入力してください。</li> <li>・ 立場</li> <li>「開示検索方式」で「立場」を選択した場合、必須で入力してください。</li> </ul> |
| 債養余額                                                |                                                         | a ~                                      | щ                |                     | <ul> <li>・債権金額、支払期日</li> </ul>                                                                                   |
| 大約 19日                                              |                                                         |                                          |                  |                     | 「開示検索方式」で「立場」を選択した場合、任意で入力してください。                                                                                |
| ×14/00日<br>朝朝時に回                                    |                                                         |                                          |                  |                     | ・期間指定                                                                                                    |
| 物间相足                                                |                                                         | ##2が同中                                   |                  |                     | 削除可能な記録請求を検索する場合、「確認期間中」を選択してください。                                                                               |
| 38/(SSC#¥19 프                                       |                                                         | <ul> <li>16元なし</li> <li>15元なし</li> </ul> |                  |                     | ・相手立場                                                                                                    |
| 短期税1丁守記録何素                                          | 2 040 089                                               | ○指定なし                                    |                  |                     | 「開示検索方式」で「立場」を選択した場合に、任意で以下のとおり、選択                                                                               |
| 交払考記録有意<br>                                         |                                                         | M                                        |                  |                     | できます。                                                                                                    |
| 15时起续有焦                                             | 1 OCL 089                                               | ○指定なし                                    |                  |                     | 「立場」で「債務者」、「電子記録保証人」、「支払者(債務者)」、「支払者                                                                             |
| 相手立場                                                | 1 指定なし 💌                                                |                                          |                  |                     | (電子記録保証人)」、「支払者(第三者)」、「差押債権者(利用者)」を選択                                                                            |
| 相手方口座情報                                             |                                                         |                                          |                  |                     | した場合に「債権者」を選択できます。                                                                                               |
| 相手立場で「債権者」、「債                                       | 「務者」を選択した場合は、「金哥                                        | 「「支店名」、                                  | 「科目」、「口座番号」を必須で入 | カしてください。            | 「立場」で「債権者」、「支払者(電子記録保証人)」、「支払者(第三者)」を<br>選択した場合に「債務者」を選択できます                                                     |
| 金融機関名                                               | 支店名                                                     | 料目                                       | 口座番号             |                     | <ul> <li>・相毛方口座情報</li> </ul>                                                                                     |
|                                                     |                                                         |                                          | 口座情報入力           |                     | ロ座情報を入力する場合、「ロ座情報入力」ボタンを押してください                                                                                  |
|                                                     |                                                         |                                          |                  |                     |                                                                                                    |

#### 3.1.3 記録事項の開示 -----

\_\_\_\_

| この内容で検索                | )         |                             |              |            |                   | 画面の説明<br>前ページのつづき                                                             |
|------------------------|-----------|-----------------------------|--------------|------------|-------------------|-------------------------------------------------------------------------------|
| 最新債権情報一覧               |           |                             |              | √前の10件 税業  | 5件数:1~1/1件 法の10件▷ | <ul> <li>■ 最新債権情報一覧</li> <li>・ 最新情報を確認する場合は、「<u>記録番号</u>」を押してください。</li> </ul> |
| 記録番号                   | 值稿者名      | 価権者名                        | 儀権金額         | 発生日        | 支払期日              | 当該電子記録債権の、【記録事項開示結果(最新情報開示)】の画                                                |
| 000001 E03000001 00005 | 北銀商事 株式会社 | きたぎん建設 株式会社                 | 123,00       | 0 20140813 | 20141027          | 遷移します。                                                                        |
| この内容でダウンロ<br>トップページ    |           |                             |              |            |                   | ダウンロード」ボタンを押してください。                                                           |
|                        |           | Copyright(c) The Kita-Nippo | n Bank, Ltd. |            |                   |                                                                               |
|                        |           |                             |              |            |                   |                                                                               |

## (2). 記録事項開示結果①

| 記錄事項開示結果(最新情報開示)画面           | - Microsoft Internet Explorer       |                                                                    | - 🗙      |                                                                                                    | 画面の説明                          |        |
|------------------------------|-------------------------------------|--------------------------------------------------------------------|----------|----------------------------------------------------------------------------------------------------|--------------------------------|--------|
| ファイル(ヒ) 編集(ヒ) 表示(い) お気に入り(A) | >-11D ~117W                         |                                                                    | <u>.</u> | 選択された電子記録債権の関                                                                                             | <b>引示結果の画面です</b> 。             |        |
| 記録事項開示結果(最新情報開               | 清示) 画而                              | D0DSG12BD01R<br>🗗 🖽                                                |          | 開示情報を印刷する場合は、                                                                                             | 画面右上の「印刷」を押し                   | てください。 |
| この画面は記録事項開示結果く最新作            | <sup>第48開示)画面です。</sup><br>開示(記録事項の問 | 作成日 2015/08/17<br><b>見示)情報</b><br>株式会社 全銀電子債権ネットワーク<br>事務受託者 北日本銀行 |          | <a4サイズ縦に印刷する<br>印刷時のプリンタのプロノ<br/>・原稿サイズ=A3<br/>・出力用紙サイズ=A4<br/>・印刷の向き=縦<br/>※お使いのプリンターによ</a4サイズ縦に印刷する<br> | 例><br>パティを指定する<br>こって操作が異なります。 |        |
| 最新債權情報                       |                                     |                                                                    |          |                                                                                                    |                                |        |
| 記録番号                         | 000001 E03000001 00005              |                                                                    |          |                                                                                                    |                                |        |
| 発生日                          | 20140813                            |                                                                    |          |                                                                                                    |                                |        |
| 支払期日                         | 201 41 027                          |                                                                    |          | 例、開示情報は支払期日前                                                                                              | 前後で状態が遷移します。                   |        |
| 最終支払日                        | 20141027                            |                                                                    |          |                                                                                                    |                                |        |
| 值禮金額                         |                                     | V123,000 円                                                         |          | 項 目                                                                                                    | 支払期日前                          | 支払期日後  |
| 費用等                          |                                     | vo 円                                                               |          | 最終支払日                                                                                                    | –                              | 最終支払日  |
| 未決済金額                        |                                     | VO 円                                                               |          | 未決済金額                                                                                                    | 未決済金額                          | ¥0円    |
| 讓渡記錄回数                       |                                     | 0 0                                                                |          | 支払等記録有無                                                                                                   | 無                              | 有(債務者) |
| 分割記録回数                       |                                     | 0 0                                                                |          | <b>債権状態区分</b>                                                                                             | 存在                             | 消滅     |
| 保証記録回数                       |                                     | 0 0                                                                |          |                                                                                                    |                                |        |
| 強制執行等記錄有無                    | 焘                                   |                                                                    |          |                                                                                                    |                                |        |
| 信託記錄有無                       | 無                                   |                                                                    |          |                                                                                                    |                                |        |
| 支払等記録有無                      | 有(債務者)                              |                                                                    |          |                                                                                                    |                                |        |
| 特別求償権有無                      | 無                                   |                                                                    |          |                                                                                                    |                                |        |
| 讓渡制限有無                       | 無                                   |                                                                    |          |                                                                                                    |                                |        |
| 債権状態区分                       | 消滅                                  |                                                                    |          |                                                                                                    |                                |        |
| 支払不能事由                       | -                                   |                                                                    |          |                                                                                                    |                                |        |
| 支払不能事由詳細                     | -                                   |                                                                    |          |                                                                                                    |                                |        |
| 異議申立有無                       | 無                                   |                                                                    |          |                                                                                                    |                                |        |
| 請求者Ref.No.                   | 123456-123                          |                                                                    |          |                                                                                                    |                                |        |

(2). 記録事項開示結果②

#### ^ 画面の説明 作成日 2015/08/17 前ページのつづき 開示(記録事項の開示)情報 最新債権情報 債権者情報 利用者属性 法人(金融機関を除く) きたぎん建設 株式会社 法人名/個人事業者名 法人名/個人事業者名カナ キタキシンケンセツ カブシキガイシヤ 代表者名 北銀 次郎 住所 岩手県盛岡市緑が丘2-1-1 金融機関コード 0509 金融機関名 北日本銀行 金融機関名カナ キタニッホン 002 支店コード 支店名 本店営業部 ホンテン 支店名力ナ 決済口座種別 当座 決済口座番号 5456781 決済口座名義 キタキシンケンセッ(カブ

(2). 記録事項開示結果③

| 研究していたいますものいけいたいたいます       研究したいますものいたいたいたいたいたいたいたいたいたいたいたいたいたいたいたいたいたいたいた                                                                                                    |  |
|----------------------------------------------------------------------------------------------------|--|
| 新催催情報            債務者情報         法人           利用者濕性         法人(金融機関を除く)           法人名/個人事業者名         北級商事 株式会社           法人名/個人事業者名         北級商事 株式会社           法人名/個人事業者名         北級市事 株式会社           代表者名         北級 太郎           住所         岩県盛岡市銀が丘2-1-1           金融機関コード         6500           金融機関名         北日本銀行           全融機関名カナ         キジニッキン           支店名         本店営業部           支店名方ナ         ホワジー           決済口座運別         当座                                                                                                    |  |
| 観察音情報          利用者隅性       法人金融機関を除く)         法人名/個人事業者名       北級簡事 株式会社         法人名/個人事業者名かታ       ド外'>ゆうり' カブ'やガ'やや         代表者名       北級 太郎         代表者名       北級 太郎         住所       岩手県盛岡市緑が丘2-1-1         金融機関コード       6509         全融機関コード       509         金融機関名かታ       北日本銀行         ウェットン       1日本銀行         支店名ード       002         支店名方子       ホロ営業部         大方       ホロデン         支店名力す       ホワデン         支店名力す       ホロー         決済の座雅月       山田         決済の主       ホワデン         支店名力す       ホロー         決済の主       小デ         法市会工作       10 |  |
| 利用書属性       法人(金融機略た除く)       「         法人名/個人事業者名       北級商事 株式会社       「         法人名/個人事業者名力ታ       12000000000000000000000000000000000000                                                                                                    |  |
| 法人名/個人事業者名 お級商事 株式会社 14級商事 株式会社 14級商事 株式会社 14級商事 株式会社 14級 大郎 110000000000000000000000000000000000                                                                                                    |  |
| 法人名/個人事業者名カナ       約約約約約約約約約約約約約約約 </td <td></td>                                                                                                    |  |
| 代表者名       北根 太郎         住所       岩手桌協同市録が丘2-1-1         金融機関コード       509         全融機関コード       509         全融機関名カナ       北日本銀行         支店つード       702         ウロー       702         支店名       本店営業部         大方口座種別       メジアシン         支店名のナチ       シジアシン         支店名のナチ       シジアシン         大方口座種別       当年                                                                                                    |  |
| 住所       岩県盛岡市録が丘2-1-1         金融機関コード       0509         金融機関名       北日本銀行         全融機関名カナ       北日本銀行         支店つい       かり         支店コード       002         支店名カナ       水戸営業部         大方口座種別       パラ         支店名のナチ       シージン         支店名のナチ       シージン         シージン       シージン         大方口座種別       シージン                                                                                                    |  |
| 全融機関コード 0509 0509 0509 0509 0509 0509 0509 050                                                                                                    |  |
| 金融機関名       北日本銀行         金融機関名カナ       キシッネン         支店コード       002         支店名       本店営業部         支店名カナ       ホジラン         次済口座種別       単四                                                                                                    |  |
| 全融機関名カナ キ529ネン<br>支店コード 002<br>支店名 本店営業部 本店営業部 たうり 1<br>決済口産種別 当座 1                                                                                                    |  |
| 支店コード     002       支店名     本店営業部       支店名カナ     ホ/ラン       決済口座種別     当座                                                                                                    |  |
| 支店名     本店営業部       支店名カナ     ホンテン       決済口屋種別     当座                                                                                                    |  |
| 支店名カナ ホンテン<br>決済口座種別 当座                                                                                                    |  |
| 決済口産種別 当座                                                                                                    |  |
|                                                                                                    |  |
| 決済口座聯合 2192741                                                                                                    |  |
| (油) (油) (油) (油) (油) (油) (油) (油) (油) (油)                                                                                                    |  |
|                                                                                                    |  |
| 2 74 222-9                                                                                                    |  |